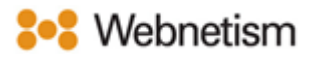

## Mac Mail Email Setup Guide

October 2023

## Mac Mail - Automatically discover email

## settings

1. When the email application is opened for the first time you will see window asking you for your preferred mail account provider, click "Other Mail Account..."

| Choose a Mail account provider         |
|----------------------------------------|
| <ul> <li>iCloud</li> </ul>             |
| <ul> <li>Microsoft Exchange</li> </ul> |
| • Google <sup>-</sup>                  |
| o yahoo!                               |
| <ul> <li>Aol.</li> </ul>               |
| Other Mail Account                     |
| ? Cancel Continue                      |

Alternatively, you can click the "Mail" drop-down from the menu bar and click the "Add Account" option which will open the same window.

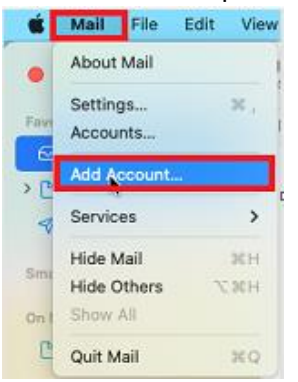

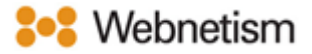

2. Click the "Other Mail Account..." option and click "Continue".

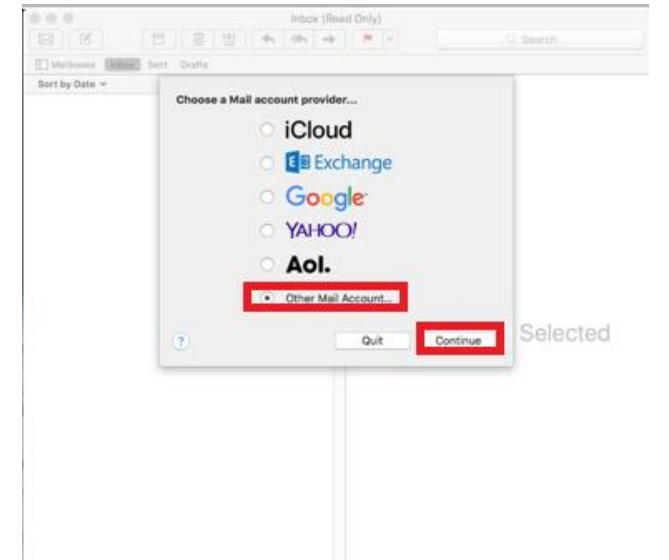

3. Next, enter the below details and click "Sign In".

| Add a Mail account                     |              |
|----------------------------------------|--------------|
| To get started, fill out the following | information: |
| Name: test                             |              |
| Email Address: test@, _, `             |              |
| Password:                              | *****        |
| Cancel                                 | Back Sign In |

- Name: Enter your full name.
- Email address: Enter the email address you want to set up e.g., yourname@yourdomain.co.uk.
- Password: Enter the password for your email.
- 4. Input the below settings as below then click "Sign In".
  - Username: Enter the email address you want to set up e.g., yourname@yourdomain.co.uk.
  - Account type: IMAP
  - Incoming Mail Server: mail.webnetism.com
  - Outgoing Mail Server: mail.webnetism.com

| Email Address:        | test@              |
|-----------------------|--------------------|
| Username:             | test@              |
| Password:             | •••••              |
| Account Type:         | IMAP 🔁             |
| Incoming Mail Server: | mail.webnetism.com |
| Outgoing Mail Server: | mail.webnetism.com |
| Cancel                | Back Sign In       |

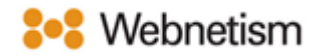

5. Tick Notes if you want to use them then click "Done".

Select the apps you want to use with this account:

| 🗸 🖂 Mail   |           |
|------------|-----------|
| ✓ ── Notes |           |
| Cancel     | Back Done |

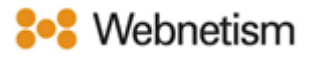

## Appendix A – Settings overview

| Your name                    | [the name displayed so people can identify    |
|------------------------------|-----------------------------------------------|
|                              | you and reply to you e.g., "Webnetism         |
|                              | Support" for support@webnetism.com]           |
| Username                     | [your email address]                          |
| Password                     | [your password]                               |
| E-Mail Address               | [your email address]                          |
| Account Type:                | IMAP                                          |
| Incoming mail server:        | mail.webnetism.com                            |
| Outgoing mail server (SMTP): | mail.webnetism.com                            |
| My outgoing server (SMTP)    | True (ticked): <i>Use same settings as my</i> |
| requires authentication      | incoming mail server                          |
| Incoming server IMAP (port): | 993                                           |
| Incoming server encrypted    | SSL                                           |
| connection:                  |                                               |
| Outgoing server SMTP (port): | 465                                           |
| Outgoing server encrypted    | TLS                                           |
| connection:                  |                                               |